# Consultar Histórico de Medição Individualizada

Esta opção do sistema permite a consulta ao histórico das medições individualizadas dos imóveis (Imóveis Condomínio). A funcionalidade pode ser acessada através do caminho **GSAN** > **Micromedição > Medição Individualizada > Consultar Histórico de Medição Individualizada**.

Feito isso, o sistema exibe a tela a seguir:

### Observação

Informamos que os dados exibidos nas telas a seguir são fictícios, e não retratam informações de clientes.

| 🎯 Gsan -> Micro                          | omedicao -> Medicao Individualizada -> Consultar Historico o | 🍘 Gsan -> Micromedicao -> Medicao Individualizada -> Consultar Historico de Medicao Individualizada |  |  |
|------------------------------------------|--------------------------------------------------------------|----------------------------------------------------------------------------------------------------|--|--|
| Consultar Histórico de Meo               | lição Individualizada                                        |                                                                                                    |  |  |
| Para filtrar o histórico de medicão indi | vidualizada, informe os dados abaixo:                        | Aiuda                                                                                               |  |  |
| Mês/Ano do Faturamento:*                 | 06/2016 mm/aaaa                                              |                                                                                                    |  |  |
| Tipo de Ligação:*                        | LIGACAO DE AGUA                                              |                                                                                                    |  |  |
| Matrícula do Imóvel Condomínio:          |                                                              | R                                                                                                   |  |  |
|                                          |                                                              | 9                                                                                                   |  |  |
| Gerencia Regional:                       | • • • • • • • • • • • • • • • • • • •                        |                                                                                                    |  |  |
| Unidade de Negocio:                      | •                                                            | ~                                                                                                   |  |  |
| Localidade Inicial:                      |                                                              | 8                                                                                                   |  |  |
| Setor Comercial Inicial:                 | R                                                            | ۲                                                                                                   |  |  |
| Rota Inicial:                            |                                                              |                                                                                                    |  |  |
| Sequencial Inicial da Rota:              |                                                              |                                                                                                    |  |  |
| Localidade Final:                        | R                                                            | Ø                                                                                                   |  |  |
| Setor Comercial Final:                   | R                                                            | Ø                                                                                                   |  |  |
| Rota Final:                              |                                                              |                                                                                                    |  |  |
| Sequencial Final da Rota:                |                                                              |                                                                                                    |  |  |
| Rateio:                                  | <b>T</b>                                                     |                                                                                                    |  |  |
| Faixa:                                   | a                                                            |                                                                                                    |  |  |
| Números de imóveis vinculados:           | a                                                            |                                                                                                    |  |  |
| Anormalidade de Leitura                  |                                                              |                                                                                                    |  |  |
| Anormalidade de Consumo                  | ▼                                                            |                                                                                                    |  |  |
|                                          | * Campos Obrigatórios                                        |                                                                                                    |  |  |
| Cancelar Desfazer                        |                                                              | Filtrar                                                                                             |  |  |
|                                          | Versão: 3.0.4.0 (Batch) 20                                   | /02/2017 - 11:47:21                                                                                 |  |  |

Acima, informe obrigatoriamente o Mês/Ano do Faturamento e o Tipo de Ligação entre ligação de água ou esgoto. Depois, preencha os demais campos que julgar necessários (para orientações

Filtrar sobre o correto preenchimento dos demais campos clique **aqui**). Feito isso, clique no botão para que o sistema visualize as informações dos imóveis, referentes ao histórico das medições individualizadas:

3.0

🔞 Gsan -> Micromedicao -> Medicao Individualizada -> Exbir Manter Historico de Medicao Individualizada

| Matrícula                        | Cliente                                              | Endereço Imóvel                                                                                                 |
|----------------------------------|------------------------------------------------------|----------------------------------------------------------------------------------------------------|
| 2821444                          | CONDOMINIO RESID.<br>HOME VILLE                      | RUA ANTONIO VIEIRA DE SA - NUMERO - 476 - CONDOMINIO -<br>NOVA BETANIA MOSSORO RN 59612-100                     |
| 9608761                          | CONDOMINIO<br>RESIDENCIAL GREEN<br>VILLE             | RUA FRANCISCO FERREIRA DA SILVA - NUMERO - 707 - COND.<br>GREEN VILLE - ROSA DOS VENTOS PARNAMIRIM RN 59142-060 |
| 2397207                          | COND PARQUE DAS<br>DUNAS                             | AVENIDA ODILON GOMES DE LIMA - NUMERO - 2961 - BLOCO D -<br>CAPIM MACIO NATAL RN 59078-400                      |
| 4580790                          | COND PARQUE<br>SERRAMBI-II                           | RUA ESTANCIA VELHA - NUMERO - BL-10 - BLOCO-10 - PONTA<br>NEGRA NATAL RN 59094-670                              |
| 6142663                          | EDIFICIO SAN LORENZO                                 | AVENIDA ANTONIO BASILIO - NUMERO - 3784 LAGOA NOVA<br>NATAL RN 59000-000                                        |
| 2617901                          | CONDOMINIO<br>RESIDENCIAL<br>CHARDONNAY<br>RESIDENCE | RUA DOUTOR ALMINO AFONSO - NUMERO - 496 - CENTRO<br>MOSSORO RN 59600-000                                        |
| 7592450                          | CONDOMINIO CORAIS<br>ENSEADA DE PONTA<br>NEGRA       | RUA FRANCISCO SIMPLICIO - NUMERO - 145 - BL-B - PONTA<br>NEGRA NATAL RN 59090-315                               |
| 4580742                          | COND PARQUE<br>SERRAMBI-II                           | RUA JOAQUIM EDUARDO DE FARIAS - NUMERO - BL-36 - BLOCO-<br>36 - PONTA NEGRA NATAL RN 59091-130                  |
| 2789400                          | RESIDENCIAL JUCA<br>FREIRE                           | RUA FRANCISCO HERONILDES DA SILVA - NUMERO - 857 - CL.<br>ESPEC AEROPORTO MOSSORO RN 59607-230                  |
| 1998906                          | CONDOMINIO EDIFICIO<br>SAO MARCOS                    | AVENIDA ANTONIO BASILIO - NUMERO - 3204 - BL-B - LAGOA<br>NOVA NATAL RN 59056-901                               |
| Voltar Pesquisa                  |                                                      |                                                                                                    |
| 1 <u>2 3 4 5 [Próximos] [56]</u> |                                                      |                                                                                                    |

Clique no *link* do campo **Cliente** para selecionar o imóvel que deseja visualizar o histórico. Feito isso, o sistema visualiza a tela a seguir:

|                                                                                 | 🍘 Gsan -> Micromedicao -> Medicao Individualizada -> Exibir Consultar Historico de Medicao Individualizada |                    |                    |                   |                    |                    |                 |          |
|---------------------------------------------------------------------------------|----------------------------------------------------------------------------------------------------|--------------------|--------------------|-------------------|--------------------|--------------------|-----------------|----------|
| Con                                                                             | Consultar Histórico de Medição Individualizada                                                             |                    |                    |                   |                    |                    |                 |          |
| Para consultar o histórico do modição individualizado, informo os dados obsivo: |                                                                                                    |                    |                    |                   |                    |                    |                 |          |
| T ara co                                                                        | Para consultar o historico de medição individualizada, informe os dados abaixo. Ajuda                      |                    |                    |                   |                    |                    |                 |          |
| Matrícu                                                                         | Matrícula do Imóvel Condomínio:* 2821444                                                                   |                    |                    | 303.009.10        | 65.0147.000        |                    | 8               |          |
| Mês/Aı                                                                          | Mês/Ano do Faturamento:* 06/2016                                                                           |                    | mn                 | n/aaaa            |                    | (                  | Consultar       |          |
| Tipo de                                                                         | Ligação:*                                                                                                  |                    | LIGACAC            | DE AGU            | Α 🔻                |                    |                 |          |
|                                                                                 | -                                                                                                    |                    | Dados do l         | móvel Con         | domínio            |                    |                 |          |
|                                                                                 |                                                                                                    |                    | Ender              | eço do Imó        | vel                |                    |                 |          |
| RUA                                                                             | ANTONIO                                                                                                    | VIEIRA DE SA - NUN | IERO - 476 -       | CONDOM            | NIO - NOVA         | BETANIA M          | OSSORO R        | N 59612- |
|                                                                                 |                                                                                                    |                    |                    | 100               |                    |                    |                 |          |
| Situa                                                                           | ção de Ág                                                                                                  | ua Situação de l   | Esgoto             | Tipo de           | e Rateio           | G                  | td. Imov. Vir   | nc.      |
|                                                                                 | LIGADO LIGADO                                                                                              |                    | C                  | RATEIO PI         | ELA LIG. DE<br>GUA | LIG. DE 13         |                 |          |
|                                                                                 |                                                                                                    |                    |                    |                   |                    |                    |                 |          |
|                                                                                 |                                                                                                    | His                | stórico de M       | edição Indi       | vidualizada        |                    |                 |          |
| Matrí<br>do Im                                                                  | Matrícula<br>do Imóvel Nome do Cliente Usuário                                                             |                    | Tipo de<br>Consumo | Consumo<br>Imóvel | Consumo<br>Rateado | Consumo<br>Cobrado | Valor<br>Rateio |          |
| 2821                                                                            | 21444 CONDOMINIO RESID. HOME VILLE                                                                         |                    | R                  | 235               | 185                | 420                |                 |          |
| 8840                                                                            | 8840415 EVANDRO MENDES                                                                                     |                    | Н                  | 6                 | 13                 | 19                 |                 |          |
| 8839                                                                            | 8839182 FRANCISCO ERIECILIO DE SOUZA                                                                       |                    | R                  | 10                | 13                 | 23                 |                 |          |
| 8839                                                                            | 8839140 ANTONIO AUGUSTO CALDAS<br>RODRIGUES                                                                |                    | R                  | 23                | 13                 | 36                 |                 |          |
| 8839                                                                            | 8839255 JESUALDO MARQUES FERNANDES                                                                         |                    | 8 R                | 24                | 13                 | 37                 |                 |          |
| 8839                                                                            | 8839310 JOAO BATISTA DE SOUSA                                                                              |                    | R                  | 13                | 13                 | 26                 |                 |          |
| 8839                                                                            | 8839298 DARIO GIORDANO DE OLIVEIRA<br>SOUZA                                                                |                    | R                  | 15                | 13                 | 28                 |                 |          |
| 8840                                                                            | 8840296 MARIA DO SOCORRO LIMA COSTA                                                                        |                    | R                  | 19                | 13                 | 32                 |                 |          |
| 8839                                                                            | 336 FRA                                                                                                    | GMAR PEREIRA DE    | OLIVEIRA           | Н                 | 26                 | 13                 | 39              | -        |
| Voltar                                                                          | Limpar                                                                                                    | Cancelar           | ITAQ               | D                 | 20                 | 13                 | 40              |          |
|                                                                                 |                                                                                                    |                    |                    |                   |                    | A (Betel)          | 0010010017      | 11.17.04 |

Note que a tela acima traz todas as informações referentes ao histórico de medições atualizadas:

- Dados do Imóvel;
- Dados do Imóvel Condomínio;
- Endereço do Imóvel;
- Histórico da Medição Individualizada.

As informações do campo Histórico de Medição Individualizada são visualizadas clicando no botão Consultar, que aciona a pesquisa, verificando a consistência dos parâmetros informados.

Só lembrando que imóveis do tipo condomínio são aqueles imóveis que possuem mais de uma economia associada, e o faturamento é realizado de forma individualizada para cada economia. Vamos tomar como exemplo um prédio de apartamentos residenciais. Existem prédios onde o faturamento é realizado de forma global para o condomínio, e outros cujo faturamento é individualizada para cada apartamento.

No caso da **CAERN**, o campo **Valor Rateio** corresponde à mais uma modalidade de rateio de

consumo para Imóvel Condomínio definida pela empresa. Essa modalidade permite que o cálculo entre as unidades (economias) seja feito não mais através da adição de um consumo rateado, e sim através da repartição do valor de água/esgoto que corresponda ao consumo excedente. Ou seja, àquele consumo referente à diferença entre o consumo medido no macromedidor e o somatório das medições realizadas nos micromedidores.

## **Preenchimento dos Campos**

| Campo                             | Preenchimento dos Campos                                                                                                    |  |  |
|-----------------------------------|----------------------------------------------------------------------------------------------------|--|--|
| Mês/Ano do<br>Faturamento         | Campo obrigatório. Informe o mês e o ano de faturamento para o qual deseja<br>efetuar a pesquisa das medições individualizadas. Ao digitar o mês/ano de<br>faturamento não é necessário informar a barra de separação, pois o sistema<br>a coloca automaticamente.                                                                                                    |  |  |
| Tipo de Ligação                   | Campo obrigatório. Selecione uma das opções disponibilizadas pelo sistema.                                                                                                    |  |  |
| Matrícula do Imóvel<br>Condomínio | Informe a matrícula de um imóvel condomínio e tecle "Enter", ou clique no<br>botão "Pesquisar" R, Pesquisar Imóvel, que fica ao lado do campo. Neste<br>caso será apresentada uma tela de "popup", onde será possível efetuar a<br>pesquisa de imóveis condomínio no cadastro.<br>Após a informação da matrícula de um imóvel, ou da seleção de um imóvel<br>na tela de pesquisa, o sistema apresentará a inscrição do imóvel no campo<br>correspondente.                                      |  |  |
|                                   | exibição.                                                                                                    |  |  |
| Gerência Regional                 | Selecione, entre as opções disponibilizadas pelo sistema, a gerência regional<br>ativa, para a qual deseja os dados do histórico das medições<br>individualizadas. <b>Atenção</b> : a gerência regional deve corresponder à<br>localidade selecionada.                                                                                                    |  |  |
| Unidade de Negócio                | Selecione, entre as opções disponibilizadas pelo sistema, a unidade de<br>negócio ativa para a qual deseja os dados do histórico das medições<br>individualizadas. <b>Atenção</b> : a unidade de negócio deve corresponder à<br>localidade selecionada.                                                                                                    |  |  |
| Localidade Inicial                | Informe o código da localidade inicial do imóvel com até três dígitos ou clique<br>em para selecionar a localidade desejada.<br>O nome da localidade será exibido ao lado do campo.<br>Para apagar o conteúdo do campo, clique em ao lado do campo de<br>exibição.<br>Ao digitar o conteúdo no campo localidade inicial, este deverá ser replicado<br>no campo final correspondente; ao limpar o conteúdo do campo inicial,<br>também deverá ser limpo no campo final correspondente.          |  |  |
| Setor Comercial<br>Inicial        | Informe o código do setor comercial inicial do imóvel com até três dígitos ou<br>clique em para selecionar a localidade desejada.<br>O nome da localidade será exibido ao lado do campo.<br>Para apagar o conteúdo do campo, clique em ao lado do campo de<br>exibição.<br>Ao digitar o conteúdo no campo setor comercial inicial, este deverá ser<br>replicado no campo final correspondente; ao limpar o conteúdo do campo<br>inicial, também deverá ser limpo no campo final correspondente |  |  |

| Campo                            | Preenchimento dos Campos                                                                                                    |
|----------------------------------|----------------------------------------------------------------------------------------------------|
|                                  | Informe o código da rota inicial do imóvel com até cinco dígitos.                                                                                                    |
| Rota Inicial                     | Para apagar o conteúdo do campo, clique em<br>exibição.<br>Ao digitar o conteúdo no campo rota inicial, este deverá ser replicado no                                                                                                 |
|                                  | campo final correspondente; ao limpar o conteudo do campo inicial, também<br>deverá ser limpo no campo final correspondente.                                                                                                    |
|                                  | Informe o código do sequencial inicial da rota do imóvel com até cinco dígitos.                                                                                                    |
| Sequencial Inicial da<br>Rota    | Para apagar o conteúdo do campo, clique em 🕙 ao lado do campo de<br>exibição.<br>Ao digitar o conteúdo no campo seguencial inicial da rota, este deverá ser                                                                          |
|                                  | replicado no campo final correspondente; ao limpar o conteúdo do campo<br>inicial, também deverá ser limpo no campo final correspondente.                                                                                            |
|                                  | Informe o código da localidade final do imóvel com até três dígitos ou clique                                                                                                    |
|                                  | em Para selecionar a localidade desejada.<br>O nome da localidade será exibido ao lado do campo.                                                                                                    |
| Localidade Final                 | Para apagar o conteúdo do campo, clique em 🕙 ao lado do campo de                                                                                                    |
|                                  | exibição.<br>Ao digitar o conteúdo no campo sequencial inicial da rota, este deverá ser<br>replicado no campo final correspondente; ao limpar o conteúdo do campo<br>inicial, também deverá ser limpo no campo final correspondente. |
|                                  | Informe o código do setor comercial final do imóvel com até quatro dígitos ou                                                                                                    |
| Setor Comercial                  | clique em 💁 para selecionar o setor comercial desejado.<br>O nome do setor será exibido ao lado do campo.                                                                                                    |
| Final                            | Para apagar o conteúdo do campo, clique em 🥙 ao lado do campo de<br>exibição.<br>Ao digitar o conteúdo no campo setor comercial final, este deverá ser                                                                               |
|                                  | replicado no campo final correspondente; ao limpar o conteúdo do campo<br>inicial, também deverá ser limpo no campo final correspondente.                                                                                            |
|                                  | Informe o código da rota final do imóvel com até cinco dígitos.                                                                                                    |
|                                  | Para apagar o conteúdo do campo, clique em 🕙 ao lado do campo de                                                                                                    |
| Rota Final                       | Ao digitar o conteúdo no campo rota inicial, este deverá ser replicado no<br>campo final correspondente; ao limpar o conteúdo do campo inicial, também<br>deverá ser limpo no campo final correspondente.                            |
|                                  | Informe o código do sequencial final da rota do imóvel com até cinco dígitos.                                                                                                    |
| Seguencial Final da              | Para apagar o conteúdo do campo, clique em 🕙 ao lado do campo de                                                                                                    |
| Rota                             | Ao digitar o conteúdo no campo sequencial inicial da rota, este deverá ser<br>replicado no campo final correspondente; ao limpar o conteúdo do campo<br>inicial, também deverá ser limpo no campo final correspondente.              |
| Rateio                           | Selecione uma das opções disponibilizadas pelo sistema, entre <b>rateio</b><br>positivo, negativo ou sem rateio.                                                                                                    |
| Faixa                            | Informe, com até sete dígitos, o intervalo de faixa de rateio (campo habilitado para <b>rateio positivo ou negativo</b> .                                                                                                    |
| Números de imóveis<br>vinculados | Informe, com até cinco dígitos, a quantidade de imóveis vinculados ao imóvel condomínio.                                                                                                    |

| Campo                      | Preenchimento dos Campos                                |
|----------------------------|---------------------------------------------------------|
| Anormalidade de<br>Leitura | Selecione uma das opções disponibilizadas pelo sistema. |
| Anormalidade de<br>Consumo | Selecione uma das opções disponibilizadas pelo sistema. |

**<u>Atenção</u>**: Neste caso, a funcionalidade Pesquisar Imóvel só irá pesquisar imóveis condomínio.

### Funcionalidade dos Botões

| Botão           | Descrição da Funcionalidade                                                                                                    |
|-----------------|----------------------------------------------------------------------------------------------------|
| R               | Utilize este botão para ativar a funcionalidade "Pesquisar Imóvel".<br>Deve ser utilizado quando você não conhecer a matrícula do imóvel, para o qual,<br>deseja efetuar a consulta.<br>Ao clicar no botão, o sistema apresentará uma outra tela, onde será possível realizar<br>a pesquisa.<br>Só serão pesquisados imóveis do tipo condomínio. |
| 8               | Utilize este botão para limpar as informações existentes num determinado campo<br>da tela.                                                                                                    |
| Desfazer        | Ao clicar neste botão, o sistema desfaz a operação, limpando os campos da tela.                                                                                                    |
| Filtrar         | Ao clicar neste botão, o sistema filtra a pesquisa, visualizando as informações dos imóveis, referentes ao histórico das medições individualizadas.                                                                                                    |
| Voltar Pesquisa | Ao clicar neste botão, o sistema retorna para a tela principal.                                                                                                    |
| Consultar       | Utilize este botão para solicitar ao sistema a execução da consulta do histórico para<br>o imóvel informado.<br>Neste momento, o sistema irá verificar se as informações preenchidas estão<br>corretas.<br>No caso de alguma incosistência, o sistema emitirá a mensagem de erro<br>correspondente.                                              |
| Voltar          | Ao clicar neste botão, o sistema retorna para a tela anterior.                                                                                                    |
| Limpar          | Utilize este botão para efetuar a limpeza dos campos da tela, preparando-a para<br>uma nova consulta do histórico de medição individualizada.                                                                                                    |
| Cancelar        | Ao clicar neste botão, o sistema cancela a operação e retorna à tela principal.                                                                                                    |

### Clique aqui para retornar ao Menu Principal do GSAN

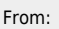

https://www.gsan.com.br/ - Base de Conhecimento de Gestão Comercial de Saneamento

Permanent link:

Last update: **31/08/2017 01:11** 

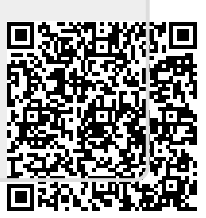